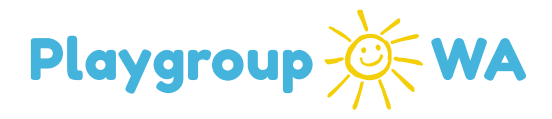

# **Playgroup WA Membership System Instructions**

## MANAGING AN ENQUIRY

This document contains details on how to manage a playgroup enquiry on the Playgroup WA Membership system. Enquiries to your playgroup will still be made using the 'Find a Playgroup' page on the Playgroup WA website.

#### 1. Log in to manage Playgroup Profile

- 1.1. Navigate to pgwamembership.com.au and log in using your personal email
- 1.2. Select 'Manage Playgroup Profile'

#### 2. New Enquiry Notification

- 2.1. When a new enquiry is submitted, a navy banner will appear on the 'Home' screen
- 2.2. To action the new enquiry you can click the notification banner or access through the '**Enquiries**' tab on the side navigation menu.
- 2.3. You will also receive an email with this enquiry but please action using the

Membership System

| Playgroup 🔆 WA                                                                  | O Playgroup Renewal                                                                                                    |                                                                                    |                |                                                          |                     |                                                                                                    |                             |                                                                                                    |                     |                     |                           |         |  |
|---------------------------------------------------------------------------------|----------------------------------------------------------------------------------------------------|------------------------------------------------------------------------------------|----------------|----------------------------------------------------------|---------------------|----------------------------------------------------------------------------------------------------|-----------------------------|----------------------------------------------------------------------------------------------------|---------------------|---------------------|---------------------------|---------|--|
| 🖀 Home                                                                          | We invite y                                                                                                    | We invite you to renew your playgroup for 2025. Please complete the 3 steps below. |                |                                                          |                     |                                                                                                    |                             |                                                                                                    |                     |                     |                           |         |  |
| Enquiries     Enquiries     Enquiries     Enquiries     Enquiries     Enquiries | Step 1: Declaration<br>You have declared your intention to continue to operate in 2005                                                                                                    |                                                                                    |                | Step 2: Update Sessions<br>At reasions have been updated |                     |                                                                                                    | Step 3<br>You have<br>Renew | Step 3: Update Members<br>You have 1 members that need to be invited or marked as not attending<br>Steney Members. |                     |                     |                           |         |  |
| PLAYGROUP WA MEMS      Contacts                                                 | O New Enquiries:There is 1 new membership enquiry from the last 3 days     O New Enquiries:There is 1 member with incomplete data      Playgroup Details     Z Edt Ó Refresh     Iz Contacts & Volunteers     Add New Contact      Add Volunteer     S Pet Contacts |                                                                                    |                |                                                          |                     |                                                                                                    |                             |                                                                                                    |                     |                     |                           |         |  |
|                                                                                 | Playgroup Id<br>Name                                                                                                    | PG25020013 Playgroup Type PLAYGROUP WA MEMBERSHIP SYSTEM TEST                      |                |                                                          | PLAYGROUP (Non Inc) | The following contact types need to be added: EVROLMENT Existing Reson New Reson New Reson                         |                             |                                                                                                    |                     |                     |                           |         |  |
|                                                                                 | Year Started                                                                                                    | 2025<br>Playgroup WA                                                               | 0              | Current Status                                           | Unprocessed         | Ť                                                                                                    | Z                           | Contact Type<br>PRESIDENT                                                                                          | Given Name<br>Flora | Family Name<br>Test | Email<br>fiora@playgroupw | Phone a |  |
|                                                                                 | Venue Type                                                                                                    | Other                                                                              | ¥              |                                                          |                     | COMMITTE<br>CONTACT<br>2<br>2<br>2<br>2<br>2<br>2<br>2<br>2<br>2<br>2<br>2<br>2<br>2<br>2<br>2<br>2<br>2<br>2<br>2 |                             | COMMITTEE<br>CONTACT<br>(SECRETARY)                                                                                | Heather             | Test                | heather@playgrou          | p       |  |
|                                                                                 | Address                                                                                                    | 1 Woodville Lane, North Perth,                                                     | WA, 6006, VINC | ENT, Australia                                           |                     |                                                                                                    |                             | Violet                                                                                                    | Test                | violet@playgroupw   |                           |         |  |

### 3. Actioning New Enquiry

(08) 9228 8088

- 3.1. Click edit 🗹 next to the enquirer's name under 'New Enquiries'
- 3.2. Internal Notes: these will not be visible to the enquirer, use this section to keep

record e.g. 'attended Monday session on xx/xx/xxxx' etc.

Head Office 1-3 Woodville Lane, North Perth, WA 6006

#### FOR PLAYGROUPS

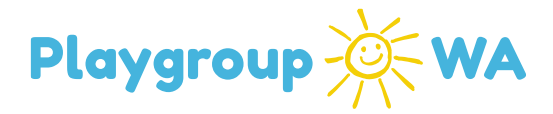

- 3.3. Applicant Message: This message will be added to the automated email sent to the enquirer. This will remain for future reference.
- 3.4. Click 'Update Status' and select a status
  - 3.4.1. **Invite to join**: if this enquirer has trialled, invite them to join the playgroup. This will send a registration link to their email
  - 3.4.2. **Invite to trial**: invite enquirer to attend your playgroup for a trial session. This will send a registration link to their email
  - 3.4.3. **Request more information**: (via phone) Playgroup Contact has phoned enquirer to clarify further information required. This is an internal note for the Playgroup Contacts

**Request more information**: (via email) Playgroup Contact is requesting more information from enquiry. Include a message to enquirer with what information is being requested e.g. phone number or children's ages if not filled in etc. This message will be sent to the enquirer.

- 3.4.4. **Decline application**: please select a reason for rejecting enquiry and include a message explaining or directing them to the 'Find a Playgroup' page to find another playgroup that will suit them.
- 3.5. Click 'Save' and an email will automatically be sent to the enquirer

Head Office 1-3 Woodville Lane, North Perth, WA 6006

hotline@playgroupwa.com.au Mail PO Box 61, North Perth WA 6906 playgroupwa.com.au